## Cvicenie09

Obsah

1. Úloha 1: Adresácia v IPv6 [editovat]

2. Úloha 2: Analýza ICMPv6 správ RS/RA, NS/NA vo Wiresharku [editovat]

3. Úloha 3: Subsieťovanie v IPv6 v rámci SubnetID, konfigurácia IPv6 adries, analýza ICMPv6 správ RA, RS, NA, NS v Packet Traceri [editovat]

Adresovanie a subsieťovanie v IPv6 sieťach, protokoly ICMPv4, ICMPv6, ARP

#### Úloha 1: Adresácia v IPv6 [editovat]

- •
- preved'te nasledujúce IPv6 adresy do ich skráteného formátu:
  - FE80:E001:0002:003F:EF00:0000:ABCD:1234
  - 2001:AA34:0000:0000:FE01:DCBA:4321
  - FF00:CD01:0000:0000:AB45:0000:0000:00AB
- identifikujte IPv6 adresy ich formát, rôzne typy a ich význam
  - unicast (link-local, global)
  - multicast (assigned, solicited node)
  - o anycast
- popíšte procesy RS/RA a NS/NA
  - ktorý protokol sa používa v oboch týchto procesoch na posielanie tohto typu správ?
  - o ....

## Úloha 2: Analýza ICMPv6 správ RS/RA, NS/NA vo Wiresharku [editovat]

V tejto úlohe sa využíva protokolový stack nad IPv6 - TCP/IPv6. Ak na počítači nie je aktivovaný TCP/IPv6, tak sú potrebné administrátorské práva na danom PC, na ktorom sa pracuje, pre jeho aktiváciu/povolenie (študenti na školských PC nie sú s admin právami). Viditeľné potom ale budú pravdepodobne aj tak iba správy typu RS - Router Solicitation). Ukážku však môže spraviť učiteľ, ak je v danej učebni ako admin na učiteľskom PC, alebo študent pripojený cez wifi sieť na vlastnom notebooku, kde je ako správca on. Alternatívne, sa dajú použiť screen shoty, ktoré sme priložili s odchytaných ICMPv6 správ z Wiresharku.

• Wireshark sniff: ICMPv6

- zapnite odchytávanie a dajte si filter na ICMPv6 protokol (do filtra vo Wiresharku malým: icmpv6), alebo NDP
- aby ste vyvolali komunikáciu IPv6 treba protokol IPv6 najprv vypnúť (a dať OK ) a potom zapnúť (a dať OK) (Ovládací panel - Centrum sietí -Zmeniť možnosti adaptéra - PMyš - Vlastnosti - vypnúť/ zapnúť Protokol TCP/IPv6)

| <ul> <li>Nastavenia</li> <li>Domov</li> <li>Vvhľadať nastavenie</li> </ul> | Ovládací panel - Centrum sietí - Zmeniť možnosti<br>adaptéra - PMyš - Vlastnosti - vypni Protokol<br>TCP/IPv6, OK a potom zapni Protokol TCP/IPv6           • WireShark zachvtí IPv6 pakety         Súvisiace nastavenia                                                                                                    | à         |
|----------------------------------------------------------------------------|----------------------------------------------------------------------------------------------------|-----------|
| - ymddae nastavenie                                                        | Zmeniť možnosti ad                                                                                                    | laptéra   |
| Sieť a internet                                                            | Sietové pripojenia                                                                                                    |           |
| Stav                                                                       | ← → ✓ ↑ 💇 > Ovládací panel > Všetky položky ovládacieho panela > Sieťové pripojenia >                                                                                                    | ~         |
|                                                                            | Usporiadať 🔻 Vypnúť sieťové zariadenie Diagnostikovať toto pripojenie Premenovať pripojenie Zobraziť stav pripojenia Zmena na                                                                                                    | astavenia |
| 🖫 Ethernet                                                                 | Ethernet                                                                                                    |           |
| ଳ Telefonické pripojenie                                                   | Wirf         Vypnúť           Stav         Sieť                                                                                                    |           |
| % VPN                                                                      | Pripojiť pomocou:                                                                                                    |           |
| Proxy                                                                      | Vytvoriť otkaz         Vytvoriť otkaz         Odstrániť         Odstrániť         Premenovať         V lastnosti         Ulastnosti         LOP Prokol TCP/IPv4 (Internet Protocol Version 4)         Microsoft LLOP Protocol TDeroto Oliver         Microsoft LLOP Protocol TDeroto Oliver         Microsoft LLOP Protocol TDeroto Oliver         Microsoft LLOP Protocol TDeroto Oliver         Microsoft LLOP Protocol TDeroto Oliver         Microsoft LLOP Protocol TDeroto Oliver         Microsoft LLOP Protocol TDeroto Oliver         Microsoft LLOP Protocol TDeroto Oliver         Microsoft LLOP Protocol TDeroto Oliver         Microsoft LLOP Protocol TDeroto Oliver         Microsoft LLOP Protocol TDeroto Oliver         Valupno-výstupný ovládač mapovača zistovania topolčy Livorne i v         Valupno-výstupný ovládač mapovača zistovania topolčy Livorne i v         Valupno-výstupný ovládač mapovača zistovania topolčy i vorne i v         Valupno-výstupný ovládač mapovača zistovania topolčy i vorne i v         Valupno-výstupný ovládač mapovača zistovania topolčy i vorne i v         Valupno-výstupný ovládač mapovača zistovania topolčy i vorne i v         Valupno-výstupný ovládač mapovača zistovania topolčy i vorne i v         Valupno-výstupný ovládač mapovača zistovania topolčy i vorne i v         Popís |           |
|                                                                            | OK Zušť                                                                                                    |           |

preskúmajte správy:

0

- Router Solicitation, Router Advertisement
  - stačí keď v nastaveniach siete pre IPv6 rozhranie na PC nastavíte statické prideľovanie adries a následne ho hneď zmeníte na dynamické (aby sme vyvolali proces bezstavovej autokonfigurácie IPv6 adresy a videli správy RS a RA)
- Neighbor Solicitation, Neighbor Advertisement

- Najprv preskúmajte obsah tabuľky susedov pre IPv6 rozhranie (ako ARP tabuľka v IPv4):
  - použite príkaz v príkazovom riadku:
    - CMD> netsh CMD> netsh> interface ipv6 CMD> netsh interface ipv6> show neighbors

Potom skúste ping na niektorého suseda (na jeho IPv6 adresu), pred tým ale spustite nové odchytávanie cez Wireshark, filter na ICMPv6 (alebo NDP)

Preskúmajte obsah NS a NA správ

Poznámka pre učiteľa: vo Wiresharku sa môže objaviť okrem ICMPv6 aj MLD protokol ktorý sa prenáša ako časť (jeden z typov) ICMPv6 protokolu.

- Ako cieľ sa používa multicast IPv6 adresa FF02::16 == All MLDv2-capable routers.
- viac info je možné nájsť tu: Multicast Listener Discovery Protocol (IPv6 Multicasting) (what-when-how.com)
- alebo priamo v RFC 3810 RFC 3810 Multicast Listener Discovery Version 2 (MLDv2) for IPv6 (ietf.org)

Screen shoty z Wiresharku, ktoré je možné analyzovať na cvičení, ak v živej sieti nebude možné odchytiť žiadne ICMPv6 správy:

#### 1. RS/RA proces

**ukážka 1**: smerovač neponúkol žiadny prefix, ani on sám nemá na svojom rozhraní žiadnu global unicastovú adresu, iba link-local adresu fe80::1

Router Solicitation (host -> router):

```
ile Edit View Go Capture Analyze Statistics Telephony Wireless Tools He

👔 📕 🙇 💿 📄 🖄 🖄 🔍 🤤 🖶 🚟 🖉 🎍 ⊒ 🚍 🔍 🔍 🔍 👥
  ...09:37:... fe80::5019:1934:5e73:5209 ff02::2 ICMPv6 62 Router Solicitation
  ...09:37:... fe80::5019:1934:5e73:5209 ff02::16 ICMPv6 150 Multicast Listener Report Message v2
  ...09:37:... fe80::1
                                        ff02::1 ICMPv6 118 Router Advertisement from 6c:20:56:bd:f3:50
             £-00...F010.1024.F-72.F200 ££02..1C
                                                     TOMP
Frame 8336: 62 bytes on wire (496 bits), 62 bytes captured (496 bits) on interface 0
Ethernet II, Src: Micro-St_de:3a:be (8c:89:a5:de:3a:be), Dst: IPv6mcast_02 (33:33:00:00:00:02)
Internet Protocol Version 6, Src: fe80::5019:1934:5e73:5209, Dst: ff02::2
  0110 .... = Version: 6
 > .... 0000 0000 .... .... ... ... = Traffic Class: 0x00 (DSCP: CS0, ECN: Not-ECT)
   .... .... 0000 0000 0000 0000 0000 = Flow Label: 0x00000
  Payload Length: 8
  Next Header: ICMPv6 (58)
  Hop Limit: 255
  Source: fe80::5019:1934:5e73:5209
  Destination: ff02::2

    Internet Control Message Protocol v6

  Type: Router Solicitation (133)
  Code: 0
  Checksum: 0x636d [correct]
  [Checksum Status: Good]
  Reserved: 00000000
```

#### Router Advertisement (router -> host)

 

 Image: Statistics
 Telephony
 Wireless
 Tools

 Image: Statistics
 Telephony
 Wireless
 Tools

 Image: Statistics
 Telephony
 Wireless
 Tools

 Image: Statistics
 Telephony
 Wireless
 Tools

 Image: Statistics
 Telephony
 Wireless
 Tools

 Image: Statistics
 Telephony
 Wireless
 Tools

 Image: Statistics
 Telephony
 Wireless
 Tools

 Image: Statistics
 Telephony
 Wireless
 Tools

 Image: Statistics
 Telephony
 Wireless
 Tools

 Image: Statistics
 Telephony
 Wireless
 Tools

 Image: Statistics
 Telephony
 Wireless
 Tools

 Image: Statistics
 Telephony
 Wireless
 Tools

 Image: Statistics
 Telephony
 Wireless
 Tools

 Image: Statistics
 Telephony
 Wireless
 Tools

 Image: Statistics
 Telephony
 Tools
 Tools

 Image: Statistics
 Telephony
 Tools
 Tools

 Image: Statisting
 Tools
 Tools
 icmpv6 Time Source 9... fe80:::dc70:91f4:262f:5e94 ICMPv6 86 Neighbor Solicitation for fe80::1 from a4:4e:31:b4:fe:8c fe80::1 ICMPv6 78 Neighbor Advertisement fe80::1 (rtr, sol) ICMPv6 86 Router Advertisement from fc:e3:3c:be:0b:27 9... fe80::1 fe80::dc70:91f4:262f:5e94 1... fe80::1 ff02::1 Frame 18108: 86 bytes on wire (688 bits), 86 bytes captured (688 bits) on interface 0 Ethernet II, Src: HuaweiTe\_be:0b:27 (fc:e3:3c:be:0b:27), Dst: IPv6mcast\_01 (33:33:00:00:00:01) Internet Protocol Version 6, Src: fe80::1, Dst: ff02::1 Internet Control Message Protocol v6 Type: Router Advertisement (134) Code: 0 Checksum: 0xe44b [correct] [Checksum Status: Good] Cur hop limit: 64 Flags: 0x40, Other configuration, Prf (Default Router Preference): Medium Router lifetime (s): 1800 Reachable time (ms): 0 Retrans timer (ms): 0 ~ ICMPv6 Option (MTU : 1472) Type: MTU (5) Length: 1 (8 bytes) Reserved MTU: 1472 V ICMPv6 Option (Source link-layer address : fc:e3:3c:be:0b:27) Type: Source link-layer address (1) Length: 1 (8 bytes) Link-layer address: HuaweiTe\_be:0b:27 (fc:e3:3c:be:0b:27)

v predošlej správe RA po rozbalení položky Flags, je vidieť príznaky M (managed)

```
a O (other):
    [Onecresum Status. 0000]
    Cur hop limit: 64
    Flags: 0x40, Other configuration, Prf (Default Router Preference): Medium
    0... ... = Managed address configuration: Not set
    .1. ... = Other configuration: Set
    .0. ... = Home Agent: Not set
    .0. 0... = Prf (Default Router Preference): Medium (0)
    ... 0.. = Proxy: Not set
    ... 0. = Reserved: 0
    Router lifetime (s): 1800
    Reachable time (ms): 0
```

Ukážka 2: smerovač ponúkol prefix

| RS (nič nové, ako v predo | šlej | j ukážke) |
|---------------------------|------|-----------|
|---------------------------|------|-----------|

| Ethernet       |                                                          |                     |                     |                                                                                               |
|----------------|----------------------------------------------------------|---------------------|---------------------|-----------------------------------------------------------------------------------------------|
| Eile Edit Vie  | w Go Capture Analyze Statistics Telephony Wireless Tools | Help                |                     |                                                                                               |
| <b>▲</b> ≡ ₫ @ |                                                          |                     |                     |                                                                                               |
| icmpv6         | -                                                        |                     |                     |                                                                                               |
| No. Time       | 50/ce                                                    | ff022               | Protocol<br>TCMDv/C | Legh int                                                                                      |
|                | Teo0:::d4/5:0042:d020:Co25                               | 11022               | ICHPV6              | 62 ROULER SOLICITATION                                                                        |
|                | te80::a475:6b42:ab2b:c823                                | ++02::16            | ICMPv6              | 1Multicast Listener Report Message v2                                                         |
|                | fe80::1                                                  | ff02::1             | ICMPv6              | 1…Router Advertisement from 6c:20:56:bd:f3:50                                                 |
| ¢              |                                                          |                     |                     |                                                                                               |
| > Frame        | e 7353: 62 bytes on wire (4                              | 96 bits), 62 bytes  | captured            | <pre>1 (496 bits) on interface \Device\NPF_{E4FBDF42-F985-4382-AC47-8BB25A9A364A}, id 0</pre> |
| Ether          | net II, Src: ASUSTekC_89:c4                              | 4:8c (70:4d:7b:89:0 | :4:8c), [           | Dst: IPv6mcast_02 (33:33:00:00:00:02)                                                         |
| ~ Inter        | net Protocol Version 6, Sr                               | c: fe80::a475:6b42: | ab2b:c82            | 23, Dst: ff02::2                                                                              |
| 011            | 0 = Version: 6                                           |                     |                     |                                                                                               |
| >              | 0000 0000                                                | = Traffi            | c Class:            | AXAA (DSCP: CSA, ECN: Not-ECT)                                                                |
|                | 0000 0000 0000 0000 0000                                 | - Flow Label: 0x00  | 000                 |                                                                                               |
|                | . 0000 0000 0000 0000 0000                               | = 110W Label. 0x00  | 000                 |                                                                                               |
| Pay            | Load Length: 8                                           |                     |                     |                                                                                               |
| Nex            | t Header: ICMPv6 (58)                                    |                     |                     |                                                                                               |
| Нор            | Limit: 255                                               |                     |                     |                                                                                               |
| Sou            | rce Address: fe80::a475:6b4                              | 2:ab2b:c823         |                     |                                                                                               |
| Des            | tination Address: ff02::2                                |                     |                     |                                                                                               |
| ~ Inter        | net Control Message Protoc                               | ol v6               |                     |                                                                                               |
| Typ            | e: Router Solicitation (133                              | 0                   |                     |                                                                                               |
| Cod            | a. 0                                                     | ,                   |                     |                                                                                               |
| Cha            | alayma Ouf-2f [aannast]                                  |                     |                     |                                                                                               |
| Che            | cksum: Øxtazt [correct]                                  |                     |                     |                                                                                               |
| [Ch            | ecksum Status: Good]                                     |                     |                     |                                                                                               |
| Res            | erved: 00000000                                          |                     |                     |                                                                                               |
|                |                                                          |                     |                     |                                                                                               |

## RA (smerovač ponúkol aj prefix)

| File Edit View Go Capture Analyze Statistics Telephony Wireless Tools Help                                                                                                    |                                                             |                                        |                                                                                            |
|----------------------------------------------------------------------------------------------------|-------------------------------------------------------------|----------------------------------------|--------------------------------------------------------------------------------------------|
|                                                                                                    |                                                             |                                        |                                                                                            |
| No. Time Source                                                                                                    | Destination                                                 | Protocol                               | Length Info                                                                                |
| 7353 4 fe80::a475:6b42:ab2b:c823                                                                                                    | ff02::2                                                     | ICMPv6                                 | 62 Router Solicitation                                                                     |
| 7354 4 fe80::a475:6b42:ab2b:c823                                                                                                    | ff02::16                                                    | ICMPv6                                 | 130 Multicast Listener Report Message v2                                                   |
| 7355 4 fe80::1                                                                                                    | ff02::1                                                     | ICMPv6                                 | 118 Router Advertisement from 6c:20:56:bd:f3:50                                            |
| 7256 4 £000.00475.6642.0000                                                                                                    | ££001C                                                      | TOMPUC                                 | 00 Multicast Listonan Danant Massage v2                                                    |
| Frame 7355: 118 bytes on wire (944 bits)<br>Ethernet II, Src: Cisco_bd:f3:50 (6c:20:<br>Internet Protocol Version 6, Src: fe80::<br>Internet Control Message Protocol v6<br>Type: Router Advertisement (134)<br>Code: 0<br>Checksum: 0xfe12 [correct]                                                                                          | , 118 bytes capt<br>56:bd:f3:50), Ds<br>1, Dst: ff02::1     | ured (944 bits) o<br>t: IPv6mcast_01 ( | n interface \Device\NPF_{E4FBDF42-F985-4382-AC47-8BB25A9A364A}, id @<br>33:33:00:00:00:01) |
| [Checksum Status: Good]                                                                                                    |                                                             |                                        |                                                                                            |
| Cur hop limit: 64                                                                                                    |                                                             |                                        |                                                                                            |
| <ul> <li>&gt; Flags: 0x40, Other configuration, Prf<br/>Router lifetime (s): 1800</li> <li>Reachable time (ms): 0</li> <li>Retrans timer (ms): 1000</li> <li>&gt; ICMPv6 Option (Source link-layer address (1)</li> <li>Length: 1 (8 bytes)</li> <li>Link-layer address: Cisco_bd:f3:50 (6</li> <li>&gt; ICMPv6 Option (MTU : 1500)</li> </ul> | (Default Router F<br>ss : 6c:20:56:bd:<br>sc:20:56:bd:f3:50 | Preference): Mediu<br>:f3:50)<br>))    | .m                                                                                         |
| Type: MTU (5)<br>Length: 1 (8 bytes)<br>Reserved<br>MTU: 1500                                                                                                    |                                                             |                                        |                                                                                            |
| <ul> <li>ICMPv6 Option (Prefix information : 20)</li> </ul>                                                                                                    | 01:4118:300:121::                                           | :/64)                                  |                                                                                            |
| Type: Prefix information (3)                                                                                                    |                                                             | . ,                                    |                                                                                            |
| Length: 4 (32 bytes)                                                                                                    |                                                             |                                        |                                                                                            |
| Prefix Length: 64                                                                                                    |                                                             |                                        |                                                                                            |
| Flag: 0xc0, On-link flag(L), Autonomo                                                                                                    | us address-confi                                            | guration flag(A)                       |                                                                                            |
| 1 = On-link flag(L): Set                                                                                                    |                                                             | • • • •                                |                                                                                            |
| .1 = Autonomous address-conf                                                                                                    | iguration flag(A)                                           | ): Set                                 |                                                                                            |
| <pre>0 = Router address flag(R):</pre>                                                                                                    | Not set                                                     |                                        |                                                                                            |
| 0 0000 = Reserved: 0                                                                                                    |                                                             |                                        |                                                                                            |
| Valid Lifetime: 2592000                                                                                                    |                                                             |                                        |                                                                                            |
| Preferred Lifetime: 604800                                                                                                    |                                                             |                                        |                                                                                            |
| Reserved                                                                                                    |                                                             |                                        |                                                                                            |
| Prefix: 2001:4118:300:121::                                                                                                    |                                                             |                                        |                                                                                            |
|                                                                                                    |                                                             |                                        |                                                                                            |

#### 2. NS/NA proces

#### Ukážka 1:

| Neig   | ghbor | Sol | licita | tion: |
|--------|-------|-----|--------|-------|
| *Wi-Fi |       |     |        |       |

| a with                                                   |                              |          |                                                             |
|----------------------------------------------------------|------------------------------|----------|-------------------------------------------------------------|
| File Edit View Go Capture Analyze Statistics Telephony V | Wireless Tools Help          |          |                                                             |
| ∡ ■ ∡ ⊛   . 🗅 🗙 🖻   ۹. ↔ ↔ 🕾 🐨 🛓 🚍 !                     | Q, Q, Q, II                  |          |                                                             |
| icmpv6                                                   |                              |          |                                                             |
| io. Time Source                                          | Destination                  | Protocol | Length Info                                                 |
| 5 fe80::dc70:91f4:262f:5e94                              | ff02::16                     | ICMPv6   | 90 Multicast Listener Report Message v2                     |
| 9… fe80::1                                               | fe80::dc70:91f4:262f:5e94    | ICMPv6   | 134 Destination Unreachable (no route to destination)       |
| 9 fe80::dc70:91f4:262f:5e94                              | fe80::1                      | ICMPv6   | 86 Neighbor Solicitation for fe80::1 from a4:4e:31:b4:fe:8c |
| 9 fe80::1                                                | fe80::dc70:91f4:262f:5e94    | ICMPv6   | 78 Neighbor Advertisement fe80::1 (rtr, sol)                |
| 1 fe80::1                                                | ff02::1                      | ICMPv6   | 86 Router Advertisement from fc:e3:3c:be:0b:27              |
|                                                          |                              | + (coo b | ita) an inta face o                                         |
| > Frame 14555: 86 bytes on wire (6                       | saa bits), aa bytes captured |          | its) on interface 6                                         |
| > Ethernet II, Src: IntelCor_b4:+0                       | 2:80 (a4:4e:31:04:Te:80), Ds | sτ: Huaw | eile_be:00:27 (fc:e3:3c:be:00:27)                           |
| > Internet Protocol Version 6, Sr                        | c: +e80::dc/0:91+4:262+:5e94 | i, Dst:  | te80::1                                                     |
| <ul> <li>Internet Control Message Protoco</li> </ul>     | ol v6                        |          |                                                             |
| Type: Neighbor Solicitation (1                           | .35)                         |          |                                                             |
| Code: 0                                                  |                              |          |                                                             |
| Checksum: 0xb466 [correct]                               |                              |          |                                                             |
| [Checksum Status: Good]                                  |                              |          |                                                             |
| Reserved: 00000000                                       |                              |          |                                                             |
| Target Address: fe80::1                                  |                              |          |                                                             |
| <ul> <li>ICMPv6 Option (Source link-lay</li> </ul>       | /er address : a4:4e:31:b4:fe | :8c)     |                                                             |
| Type: Source link-laver addr                             | ess (1)                      |          |                                                             |
| Length: 1 (8 bytes)                                      |                              |          |                                                             |
| link-laver address: IntelCor                             | b4:fe:8c (a4:4e:31:b4:fe:8   | c)       |                                                             |
|                                                          |                              | - /      |                                                             |
|                                                          |                              |          |                                                             |

Neigbor Advertisement:

| "Wi-Fi                                                                                                    |                                                                                                    |                                    |                                                                           |
|----------------------------------------------------------------------------------------------------|----------------------------------------------------------------------------------------------------|------------------------------------|---------------------------------------------------------------------------|
| ile Edit View Go Capture Analyze Statistics Telephony V                                                                                      | Vireless Tools Help                                                                                                |                                    |                                                                           |
| (■ፈ⊗  □⊠⊠© 9,∞∞≅₹⊉⊒ ⊒ 0                                                                                                    | 1 Q Q II                                                                                                    |                                    |                                                                           |
| icmpv6                                                                                                    |                                                                                                    |                                    |                                                                           |
| o. Time Source                                                                                                    | Destination                                                                                                    | Protocol                           | Length Info                                                               |
| 3 fe80::dc70:91f4:262f:5e94                                                                                                    | ff02::16                                                                                                    | ICMPv6                             | 90 Multicast Listener Report Message v2                                   |
| 3 fe80::dc70:91f4:262f:5e94                                                                                                    | ff02::16                                                                                                    | ICMPv6                             | 90 Multicast Listener Report Message v2                                   |
| 3 fe80::dc70:91f4:262f:5e94                                                                                                    | ff02::16                                                                                                    | ICMPv6                             | 90 Multicast Listener Report Message v2                                   |
| 3 fe80::1                                                                                                    | fe80::dc70:91f4:262f:5e94                                                                                          | ICMPv6                             | 134 Destination Unreachable (no route to destination)                     |
| 3 fe80::dc70:91f4:262f:5e94                                                                                                    | ff02::1:ff00:1                                                                                                    | ICMPv6                             | 86 Neighbor Solicitation for fe80::1 from a4:4e:31:b4:fe:8c               |
| 3… fe80::1                                                                                                    | fe80::dc70:91f4:262f:5e94                                                                                          | ICMPv6                             | 86 Neighbor Advertisement fe80::1 (rtr, sol, ovr) is at fc:e3:3c:be:0b:27 |
| 5 fe80::dc70:91f4:262f:5e94                                                                                                    | ff02::16                                                                                                    | ICMPv6                             | 90 Multicast Listener Report Message v2                                   |
| 5 fe80::dc70:91f4:262f:5e94                                                                                                    | ff02::16                                                                                                    | ICMPv6                             | 90 Multicast Listener Report Message v2                                   |
| 5 fe80::dc70:91f4:262f:5e94                                                                                                    | ff02::16                                                                                                    | ICMPv6                             | 90 Multicast Listener Report Message v2                                   |
| Frame 4554: 86 bytes on wire (68<br>Ethernet II, Src: HuaweiTe_be:00<br>Internet Protocol Version 6, Src<br>Internet Control Message Protoco | <pre>18 bits), 86 bytes captured<br/>5:27 (fc:e3:3c:be:0b:27), Ds<br/>11 fe80::1, Dst: fe80::dc70;<br/>12 v6</pre> | (688 bit<br>st: Intel<br>:91f4:262 | s) on interface 0<br>Cor_b4:fe:8c (a4:4e:31:b4:fe:8c)<br>f:5e94           |
| Type: Neighbor Advertisement (<br>Code: 0                                                                                                    | 136)                                                                                                    |                                    |                                                                           |
| Checksum: 0x622c [correct]                                                                                                    |                                                                                                    |                                    |                                                                           |
| [Checksum Status: Good]                                                                                                    |                                                                                                    |                                    |                                                                           |
| Y Flags: 0xe0000000, Router, Sol                                                                                                    | icited. Override                                                                                                   |                                    |                                                                           |
| 1                                                                                                    | = Router: Set                                                                                                    |                                    |                                                                           |
| .1                                                                                                    | = Solicited: Se                                                                                                    | +                                  |                                                                           |
| 1                                                                                                    | = Override: Set                                                                                                    | -                                  |                                                                           |
| A AAAA AAAA AAAA AAAA AAAA                                                                                                    | A AAAA AAAA = Reserved: A                                                                                          |                                    |                                                                           |
| Tanget Address: fe80::1                                                                                                    | b bbbb bbbb - Reserved. b                                                                                          |                                    |                                                                           |
| TCMPy6 Option (Tanget link-law                                                                                                    | an address , fs:a2:2s:ba:Ab                                                                                        |                                    |                                                                           |
| Type: Tanget link-layon addn                                                                                                    |                                                                                                    |                                    |                                                                           |
| longth: 1 (2 hutes)                                                                                                    | 233 (2)                                                                                                    |                                    |                                                                           |
| Link leven address, HususiTe                                                                                                    | hav@hv27 (fava2v2avhav@hv2)                                                                                        | 7)                                 |                                                                           |
| Link-layer address: Huaweile                                                                                                    | _be:00:27 (+c:es:sc:be:00:2                                                                                        | /)                                 |                                                                           |
|                                                                                                    |                                                                                                    |                                    |                                                                           |
|                                                                                                    |                                                                                                    |                                    |                                                                           |
| Ukážka 2:                                                                                                    |                                                                                                    |                                    |                                                                           |

#### NS

| Ethernet                                                                                                    |                                                                                                    |                                                                                                    |                                                                                                    |
|----------------------------------------------------------------------------------------------------|----------------------------------------------------------------------------------------------------|----------------------------------------------------------------------------------------------------|----------------------------------------------------------------------------------------------------|
| Edit View Go Capture Analyze Statistics Telephony Windows Tools Help                                                                                                    |                                                                                                    |                                                                                                    |                                                                                                    |
|                                                                                                    |                                                                                                    |                                                                                                    |                                                                                                    |
| Time Source                                                                                                    | Desthation                                                                                                    | Protocol                                                                                                    | Length Info                                                                                                    |
| /399 4 te80::1                                                                                                    | fr02::1:ffc5:95c8                                                                                                    | ICMPV6                                                                                                    | 86 Neighbor Solicitation for 2001:4118:300:121:4945:3315:Dic5:9568 from 6c:20:56:Dd:f3:50                                                                                                    |
| 7400 4 2001:4118:300:121:4946:a315:01c5:95c8                                                                                                    | fe80::1                                                                                                    | TCMPV6                                                                                                    | 86 Neighbor Advertisement 2001:4118:300:121:4946:3315:D105:9508 (Sol, OVr) 1s at 70:4d:7D:89:                                                                                                    |
| ame 7399: 86 bytes on wire (688 bits), 86 bytes<br>hernet II, Src: Cisco_bd:f3:50 (6c:20:56:bd:f3:<br>tannet Bestace) Version 6 Spc: f680:11 Dct: f                                                                                                    | captured (688 bit<br>50), Dst: IPv6mcas                                                                                                    | s) on int<br>t_ff:c5:9                                                                                                    | erface \Device\NPF_{E4FBDF42-F985-4382-AC47-8B825A9A364A}, id 0<br>5:c8 (33:33:ff:c5:95:c8)                                                                                                    |
| Allo - Version 6, Src: Te80::1, DSC: T                                                                                                    | 102::1:1105:9508                                                                                                    |                                                                                                    |                                                                                                    |
| 1110 = Version: 6                                                                                                    | Class: Avea (DS)                                                                                                    | CD: CS7 1                                                                                                    | ECN: Not_ECT)                                                                                                    |
| 0000 0000 0000 0000 0000 = Flow Label: 0x00                                                                                                    | 2000                                                                                                    | CF. C3/, I                                                                                                    |                                                                                                    |
| Pavload Length: 32                                                                                                    |                                                                                                    |                                                                                                    |                                                                                                    |
| Next Header: ICMPv6 (58)                                                                                                    |                                                                                                    |                                                                                                    |                                                                                                    |
| Hop Limit: 255                                                                                                    |                                                                                                    |                                                                                                    |                                                                                                    |
| Source Address: fe80::1                                                                                                    |                                                                                                    |                                                                                                    |                                                                                                    |
| Destination Address: ff02::1:ffc5:95c8                                                                                                    |                                                                                                    |                                                                                                    |                                                                                                    |
| nternet Control Message Protocol v6                                                                                                    |                                                                                                    |                                                                                                    |                                                                                                    |
| Type: Neighbor Solicitation (135)                                                                                                    |                                                                                                    |                                                                                                    |                                                                                                    |
| Code: 0                                                                                                    |                                                                                                    |                                                                                                    |                                                                                                    |
| Checksum: 0x953c [correct]                                                                                                    |                                                                                                    |                                                                                                    |                                                                                                    |
| [Checksum Status: Good]                                                                                                    |                                                                                                    |                                                                                                    |                                                                                                    |
| Reserved: 00000000                                                                                                    |                                                                                                    |                                                                                                    |                                                                                                    |
| TCMPy6 Ontion (Source link-laver address : 6c:20                                                                                                    | 3:56:bd:f3:50)                                                                                                    |                                                                                                    |                                                                                                    |
| Type: Source link-layer address (1)                                                                                                    | 5.50.00.15.50)                                                                                                    |                                                                                                    |                                                                                                    |
| Length: 1 (8 bytes)                                                                                                    |                                                                                                    |                                                                                                    |                                                                                                    |
| Link-laver address: Cisco bd:f3:50 (6c:20:56:h                                                                                                    | d:f3:50)                                                                                                    |                                                                                                    |                                                                                                    |
| IA                                                                                                    |                                                                                                    |                                                                                                    |                                                                                                    |
| JA<br>Intel Intel Sector Backets Magney (Sector Sector Back<br>Intel Intel Sector Sector Intel Intel I                                                                                                    |                                                                                                    |                                                                                                    |                                                                                                    |
| IA<br>News<br>L (1) (10) (2) (2) (2) (2) (2) (2) (2) (2) (2) (2                                                                                                    |                                                                                                    |                                                                                                    |                                                                                                    |
| IA<br>Ment<br>In the for Center glodyn Josian Meghang gloden Josh (se)<br>I d the for Center glodyn Station Meghang gloden Josh (se)<br>et the force<br>7309 dL frage: 1                                                                                                    | Cessulon<br>Ff62::1:ffc5:95c8                                                                                                    | Protocol<br>TCMPy/6                                                                                                    | سمس که<br>Re Neighbor Solicitation for 2001:4118:300:121:4046:a315:b1c5:95c8 from 6c:20:56:bd:f3:50                                                                                                    |
| Horn<br>To So Contro Jondon Josés Voyang Direce José Belo<br>To So Contro Jondon José Direce José Belo<br>To So Contro José Direce José Direce                                                                                                    | Constants<br>Ff02::1:ffc5:95c8<br>fe80::1                                                                                                    | Pretocal<br>ICMPv6<br>ICMPv6                                                                                                    | <pre>.wep .We<br/>86 Neighbor Solicitation for 2001:4118:300:121:4946:a315:b1c5:95c8 from 6c:20:56:bd:f3:50<br/>86 Neighbor Advertisement 2001:4118:300:221:4946:a315:b1c5:95c8 (sol, ovr) is at 70:4d;7b:89:c4</pre>                                                                                                    |
| Mont<br>1 yer & Cyther Andre Settins Maphray 1004 104 104<br>1 ⊕ 2 ⊕ 2 ⊕ 4 ⊕ 4 ⊕ 2 ± 1<br>1 ⊕ 2 ⊕ 2 ⊕ 1 ⊕ 1 ± 2 ± € € € € ⊈ ±<br>1 T400 4 ↓ 2001:4118:300:121:4946:a315:b1c5:95c8<br>74:04 4 ⊕ 2001:4118:300:121:4946:a315:b1c5:95c8                                                                                                    | Domain<br>ff02:11:ffc5:95c8<br>fe80:11:ffc0:2                                                                                                    | Protocol<br>ICMPv6<br>ICMPv6<br>TCMPv6                                                                                                    | المعرفة المعرفة المعرفة المعرفة المعرفة المعرفة المعرفة المعرفة المعرفة المعرفة المعرفة المعرفة المعرفة المعرفة<br>68 Neighbor Solicitation for 2001:4118:300:121:4946:a315:b1c5:95c8 (sol, ovr) is at 70:4d:7b:89:c4<br>29 Noighbor Advertisement 2001:4118:2001:131:4946:a315:b1c5:95c8 (sol, ovr) is at 70:4d:7b:89:c4                                                                                                    |
| A<br>term<br>The Source<br>T 399 4. Fe88:11<br>T 490 4. 2001:4118:300:121:4946:3315:b15:95c8<br>T 410 4. 2001:4118:300:121:4946:3315:b15:95c8<br>T 410 4. 2001:4118:300:121:4946:385<br>T 410 4. 2001:4118:300:121:4946:385<br>T 410 4. 2001:4118:300:121:4946:385<br>T 410 4. 2001:4118:300:121:4946:385<br>T 410 4. 2001:4118:300:121:4946:385<br>T 410 4. 2001:4118:300:121:4946:385<br>T 410 4. 2001:4118:300:121:4946:385<br>T 410 4. 2001:4118:300:121:4946:385<br>T 410 4. 2001:4118:300:121:4946:385<br>T 410 4. 2001:4118:300:121:4946<br>T 410 4. 2001:4118:300:121:4946<br>T 410 4. 2001:4118:300:121:4946<br>T 410 4. 2001:4118:300:121:4946<br>T 410 4. 2001:4118:300:121:4946<br>T 410 4. 2001:4118:300:121:4946<br>T 410 4. 2001:4118:300:121:4946<br>T 410 4. 2001:4118:40<br>T 410 4. 2001:4118:40<br>T 410 4. 2001:4118:40<br>T 410 4. 2001:4118:40<br>T 410 4. 2001:4118:40<br>T 410 4. 2001:4118:40<br>T 410 4. 2001:4118<br>T 410 4. 2001:4118<br>T 410 4. 2001:4118<br>T 410 4. 2001:4118<br>T 410 4. 2001:4118<br>T 410 4. 2001:4118<br>T 410 4. 2001:4118<br>T 410 4. 2001:4118<br>T 410 4. 2001:4118<br>T 410 4. 2001:4118<br>T 410 4. 2001:4118<br>T 410 4. 2001:418<br>T 410 4. 2001:418<br>T 410 4. 2001:418<br>T 410 4. 2001:418<br>T 410 4. 2001:418<br>T 410 4. 2001:418<br>T 410 4. 2001:418<br>T 410 4. 2001:418<br>T 410 4. 2001:418<br>T 410 4. 2001:418<br>T 410 4. 2001:418<br>T 410 4. 2001:418<br>T 410 4. 2001:418<br>T 410 4. 2001<br>T 410 4. 2001<br>T 410 4. | Constant<br>ff02:11:ffc5:95c8<br>fe80:1<br>ff00:16000<br>captured (688 bits                                                                                                    | Protocol<br>ICMPv6<br>ICMPv6<br>TCMPvc<br>;) on inte                                                                                                    | <pre>Legn Mo<br/>66 Neighbor Solicitation for 2001:4118:300:121:4946:a315:b1c5:95c8 from 6c:20:56:bd:f3:50<br/>66 Neighbor Advertisement 2001:4118:300:121:4946:a315:b1c5:95c8 (sol, ovr) is at 70:4d:7b:89:c4<br/>90 Neighbor Calicitation for 2001:4118:200:121:4946:a315:b1c5:95c8 (sol, ovr) is at 70:4d:7b:89:c4<br/>fface (Device(NPF_[E4FB0F42-F985-4322-AC47-888259A356A4}, id 0</pre>                                                                                                    |
| A<br>() () () () () () () () () () () () () (                                                                                                    | Communo<br>ff02::1:ffc5:95c8<br>fe80::1<br>fe01:1.ff02:2<br>captured (688 bits<br>4:8c), Dst: Cisco                                                                                                    | Protocol<br>ICMPv6<br>ICMPv6<br>TCMPv6<br>TCMPv6<br>tcMpvc<br>i) on inte<br>bd:f3:50                                                                                                    | <pre>big<br/>86 Neighbor Solicitation for 2001:4118:300:121:4946:a315:b1c5:95c8 from 6c:20:56:bd:f3:50<br/>86 Neighbor Advertisement 2001:4118:300:121:4946:a315:b1c5:95c8 (sol, ovr) is at 70:4d:7b:89:c4<br/>96 Neighbor Collection for 2001:4118:300:121:4946:a315:b1c5:95c8 (sol, ovr) is at 70:4d:7b:89:c4<br/>96 Neighbor Collection for 2001:4118:300:121:4946:a315:b1c5:95c8 (sol, ovr) is at 70:4d:7b:89:c4<br/>96 Neighbor Collection for 2001:4118:300:121:4946:a315:b1c5:95c8 (sol, ovr) is at 70:4d:7b:89:c4<br/>96 Neighbor Collection for 2001:4118:300:121:4946:a315:b1c5:95c8 (sol, ovr) is at 70:4d:7b:89:c4<br/>96 Neighbor Collection for 2001:4118:300:121:4946:a315:b1c5:95c8 (sol, ovr) is at 70:4d:7b:89:c4<br/>96 Neighbor Collection for 2001:4118:300:121:4946:a315:b1c5:95c8 (sol, ovr) is at 70:4d:7b:89:c4<br/>96 Neighbor Collection for 2001:4118:300:121:4946:a315:b1c5:95c8 (sol, ovr) is at 70:4d:7b:89:c4<br/>96 Neighbor Collection for 2001:4118:300:121:4946:a315:b1c5:95c8 (sol, ovr) is at 70:4d:7b:89:c4<br/>96 Neighbor Collection for 2001:4118:300:121:4946:a315:b1c5:95c8 (sol, ovr) is at 70:4d:7b:89:c4<br/>96 Neighbor Collection for 2001:4118:300:121:4946:a315:b1c5:95c8 (sol, ovr) is at 70:4d:7b:89:c4<br/>96 Neighbor Collection for 2001:4118:300:121:4946:a315:b1c5:95c8 (sol, ovr) is at 70:4d:7b:89:c4<br/>96 Neighbor Collection for 2001:4118:300:121:4946:a315:b1c5:95c8 (sol, ovr) is at 70:4d:7b:89:c4<br/>96 Neighbor Collection for 2001:4118:300:121:4946:a315:b1c5:95c8 (sol, ovr) is at 70:4d:7b:89:c4<br/>96 Neighbor Collection for 2001:4118:300:121:4946:a315:b1c5:95c8 (sol, ovr) is at 70:4d:7b:89:c4<br/>96 Neighbor Collection for 2001:4118:300:121:4946:a315:b1c5:95c8 (sol, ovr) is at 70:4d:7b:89:c4<br/>96 Neighbor Collection for 2001:4118:300:121:4946:a315:b1c5:95c8 (sol, ovr) is at 70:4d:7b:89<br/>96 Neighbor Collection for 2001:4118:300:121:4946:a315:b1c5:95c8 (sol, ovr) is at 70:4d:7b:89<br/>96 Neighbor Collection for 2001:4118:300:121:4946:121:4946:121:4946:121:4946:121:4946:12000;<br/>97 Neighbor Collection for 2001:4118:300:121:4946:1200;<br/>98 Neighbor Collection for 2001:4118:300:121:4946:1200;<br/>98</pre>      |
| A<br>1 1 1 1 1 1 1 1 1 1 1 1 1 1 1 1 1 1 1                                                                                                     | Centulo<br>ff02::1:ffc5:95c8<br>fe88::1<br>fe00::1:ff00:0<br>captured (688 bits<br>4:8c), Dst: f120:0<br>1:4946;a315:b1c5:9                                                                                                    | ICMPv6<br>ICMPv6<br>TCMPv6<br>i) on inte<br>bd:f3:50<br>55c8, Dst:                                                                                                    | <pre>B6 Neighbor Solicitation for 2001:4118:300:121:4946:a315:b1c5:95c8 from 6c:20:56:bd:f3:50 B6 Neighbor Advertisement 2001:4118:300:121:4946:a315:b1c5:95c8 (sol, ovr) is at 70:44:7b:89:c0 B6 Neighbor Collection for a none station and the station of the station of the stati</pre>                                                                                                 |
| A<br>The proof (after before before bef                                                                                                    | Constant<br>ff02:11:ffc5:95c8<br>f680:11<br>f600:11.ffc00:0<br>captured (688 bits<br>4:8c), Dst: Cisco<br>11:4946:a315:b1C55                                                                                                    | Protocol<br>ICMPv6<br>ICMPv6<br>TCMPv6<br>;) on inte<br>bd:f3:50<br>55c8, Dst:                                                                                                    | <pre>Lmpn 100<br/>86 Neighbor Solicitation for 2001:4118:300:121:4946:a315:b1c5:95c8 from 6c:20:56:bd:f3:50<br/>86 Neighbor Advertisement 2001:4118:300:121:4946:a315:b1c5:95c8 (sol, ovr) is at 70:44:7b:89:c0<br/>95 Neighbor Colicitation for 2001:4118:300:131:10 form 70:44:7b:80:c4.90<br/>95 Neighbor Solicitation for 2001:4118:300:131:10 form 70:44:7b:80:c4.90<br/>95 Neighbor Solicitation for 2001:4118:300:131:10 form 70:44:7b:80:c4.90<br/>96 (sc:20:56:bd:f3:50)<br/>fe80:11</pre>                                                                                                    |
| A<br>1 0 0 0 0 0000 0000 00000 00000 00000 0000                                                                                                    | Commune<br>ff02:1:ffc5:95c8<br>fe88::1<br>captured (688 bits<br>4:8c), Dst: Cisco<br>11:4946:a315:b1c5:9<br>c Class: 0x00 (DSC                                                                                                    | Protocol<br>ICMPv6<br>ICMPv6<br>ICMPv6<br>TCMPv6<br>TCMPvc<br>i) on inte<br>bd:f3:50<br>5c8, Dst:<br>P: CS0, EC                                                                                                    | Imp         Imp           86 Neighbor Solicitation for 2001:4118:300:121:4946:a315:b1c5:99c8 from 6c:20:56:bd;f3:50         66 Neighbor Advertisement 2001:4118:300:121:4946:a315:b1c5:95c8 (sol, ovr) is at 70:44:7b:89:cd           96 Neighbor Advertisement 2001:4118:300:121:4946:a315:b1c5:95c8 (sol, ovr) is at 70:44:7b:89:cd         76:42:10:10:10:10:10:10:10:10:10:10:10:10:10:                                                                                                    |
| A                                                                                                    | Constant<br>ff02:11:ffc5:95c8<br>ff02:11<br>ff02:11<br>ff02:11<br>ff03:12<br>ff03:12<br>f | Prebod<br>ICMPv6<br>ICMPv6<br>CMPv6<br>CMPv6<br>Solon inte<br>bd:f3:50<br>Soc8, Dst:<br>P: CS0, EC                                                                                                    | <pre>imp im<br/>56 Neighbor Solicitation for 2001:4118:300:121:4946:a315:b1c5:95c8 from 6c:20:56:bd:f3:50<br/>86 Neighbor Advertisement 2001:4118:300:121:4946:a315:b1c5:95c8 (sol, ovr) is at 70:44:7b:89:cd<br/>92 NoiAbbor Collectioning on 2001:4118:2001:31:0.5 form 70:44:7b:80:cd.92<br/>rface \Device\NPF_{E4F8DF42-F985-4382-AC47-888259A364A}, id 0<br/>(6c:20:56:bd:f3:50)<br/>fe80:11<br/>CN: Not-ECT)</pre>                                                                                                    |
| A<br>(1) (1) (2) (2) (2) (2) (2) (2) (2) (2) (2) (2                                                                                                    | 500000<br>ff02:11:ffc5:95c8<br>f680:11<br>f603:11.f603:3<br>captured (688 bits<br>4:8C), D51: cisco<br>11:4946:a315:b1c5:9<br>c Class: 0x00 (D5C<br>000                                                                                                    | Pressol<br>ICMPv6<br>ICMPv6<br>YCMPv6<br>YCMPv6<br>bd:f3:50<br>bd:f3:50<br>bd:                                                                                                    | <pre>bit<br/>66 Neighbor Solicitation for 2001:4118:300:121:4946:a315:b1c5:95c8 from 6c:20:56:bd:f3:50<br/>66 Neighbor Advertisement 2001:4118:300:121:4946:a315:b1c5:95c8 (sol, ovr) is at 70:4d:7b:89:c<br/>96 Neighbor Colicitation for 2001:4110:2001:21:4946:a315:b1c5:95c8 (sol, ovr) is at 70:4d:7b:89:c<br/>96 Neighbor Colicitation for 2001:4110:2001:21:4946:a315:b1c5:95c8 (sol, ovr) is at 70:4d:7b:89:c<br/>96 Neighbor Colicitation for 2001:4110:2001:21:4946:a315:b1c5:95c8 (sol, ovr) is at 70:4d:7b:89:c<br/>96 Neighbor Colicitation for 2001:4110:2001:21:4946:a315:b1c5:95c8 (sol, ovr) is at 70:4d:7b:89:c<br/>96 Neighbor Colicitation for 2001:4110:2001:21:4946:a315:b1c5:95c8 (sol, ovr) is at 70:4d:7b:89:c<br/>96 Neighbor Colicitation for 2001:4110:2001:21:4946:a315:b1c5:95c8 (sol, ovr) is at 70:4d:7b:89:c<br/>96 Neighbor Colicitation for 2001:4110:2001:21:4946:a315:b1c5:95c8 (sol, ovr) is at 70:4d:7b:89:c<br/>96 Neighbor Colicitation for 2001:4110:2001:21:4946:a315:b1c5:95c8 (sol, ovr) is at 70:4d:7b:89:c<br/>96 Neighbor Colicitation for 2001:4110:2001:21:4946:a315:b1c5:95c8 (sol, ovr) is at 70:4d:7b:89:c<br/>96 Neighbor Colicitation for 2001:4110:2001:21:4946:a315:b1c5:95c8 (sol, ovr) is at 70:4d:7b:89:c<br/>96 Neighbor Colicitation for 2001:4110:2001:21:496:a315:b1c5:95c8 (sol, ovr) is at 70:4d:7b:89:c<br/>96 Neighbor Colicitation for 2001:4110:2001:21:496:a315:b1c5:95c8 (sol, ovr) is at 70:4d:7b:89:c<br/>96 Neighbor Colicitation for 2001:4110:2001:21:496:a315:b1c5:95c8 (sol, ovr) is at 70:4d:7b:89:c<br/>96 Neighbor Colicitation for 2001:4110:2001:21:496:a315:b1c5:95c8 (sol, ovr) is at 70:4d:7b:89:c<br/>96 Neighbor Colicitation for 2001:4110:2001:21:496:a315:b1c5:95c8 (sol, ovr) is at 70:4d:7b:89:c<br/>96 Neighbor Colicitation for 2001:4110:2001:21:496:a315:b1c5:95c8 (sol, ovr) is at 70:4d:7b:89:c<br/>97 Neighbor Colicitation for 2001:4110:2001:21:40;<br/>98 Neighbor Colicitation for 2001:4110:2001:21:40;<br/>98 Neighbor Colicitation for 2001:4110:2001:21:40;<br/>98 Neighbor Colicitation for 2001:4110:2001:21:40;<br/>98 Neighbor Colicitation for 2001:4110:2001:21:40;<br/>98 Neighbor Colicitation for 2001:4</pre> |
| A                                                                                                    | Commune<br>ff02::1:ffc5:95c8<br>fe80::1<br>f600::1<br>f600::1<br>f600:1<br>captured (688 bit<br>4:8C), Dst: Cisco<br>11:4946:a315:b1c5:5<br>c Class: 0x00 (DSC<br>000                                                                                                    | Protocol<br>ICMPv6<br>ICMPv6<br>ICMPv6<br>i) on inte<br>bd:f3:50<br>iSc8, Dst:<br>P: CS0, EC                                                                                                    | <pre>(mph bh<br/>B6 Neighbor Solicitation for 2001:4118:300:121:4946:a315:b1c5:95c8 from 6c:20:56:bd:f3:50<br/>B6 Neighbor Advertisement 2001:4118:300:121:4946:a315:b1c5:95c8 (sol, ovr) is at 70:44:7b:89:c<br/>95 Noishbor Collection for an 2001:415:2002:3002:3002<br/>rface Device(NWP_{{C4FBDF42-F985-4382-Ac47-B8B25A9A364A}, id 0<br/>(6c:20:56:bd:f3:50)<br/>fe80:11<br/>CN: Not-ECT)</pre>                                                                                                    |
| A                                                                                                    | Constant<br>ff02:11:ffC5:95C8<br>f600:1<br>f600:11.ffC00:2<br>captured (688 bits<br>4:8C), D5t: Cisco<br>11:4946:a315:b1c5:9<br>c Class: 0x00 (D5C<br>0000<br>:95C8                                                                                                    | Protocol<br>ICMPv6<br>ICMPv6<br>ICMPv6<br>iCMPv6<br>iCMPv6     | <pre>wep &gt;M<br/>86 Neighbor Solicitation for 2001:4118:300:121:4946:a315:b1c5:95c8 from 6c:20:56:bd:f3:50<br/>86 Neighbor Advertisement 2001:4118:300:121:4946:a315:b1c5:95c8 (sol, ovr) is at 70:4d:7b:89:c<br/>95 Neighbor Collectation for 2001:4118:300:121:4946:a315:b1c5:95c8 (sol, ovr) is at 70:4d:7b:89:c<br/>95 Neighbor Solicitation for 2001:4118:300:121:4946:a315:b1c5:95c8 (sol, ovr) is at 70:4d:7b:89:c<br/>95 Neighbor Solicitation for 2001:4118:300:121:4946:a315:b1c5:95c8 (sol, ovr) is at 70:4d:7b:89:c<br/>95 Neighbor Solicitation for 2001:4118:300:121:4946:a315:b1c5:95c8 (sol, ovr) is at 70:4d:7b:89:c<br/>95 Neighbor Solicitation for 2001:4118:300:121:4946:a315:b1c5:95c8 (sol, ovr) is at 70:4d:7b:89:c<br/>95 Neighbor Solicitation for 2001:4118:300:121:4946:a315:b1c5:95c8 (sol, ovr) is at 70:4d:7b:89:c<br/>95 Neighbor Solicitation for 2001:4118:300:121:4946:a315:b1c5:95c8 (sol, ovr) is at 70:4d:7b:89:c<br/>95 Neighbor Solicitation for 2001:4118:300:121:4946:a315:b1c5:95c8 (sol, ovr) is at 70:4d:7b:89:c<br/>95 Neighbor Solicitation for 2001:4118:300:121:4946:a315:b1c5:95c8 (sol, ovr) is at 70:4d:7b:89:c<br/>95 Neighbor Solicitation for 2001:4118:300:121:4946:a315:b1c5:95c8 (sol, ovr) is at 70:4d:7b:89:c<br/>95 Neighbor Solicitation for 2001:4118:300:121:4946:a315:b1c5:95c8 (sol, ovr) is at 70:4d:7b:89:c<br/>95 Neighbor Solicitation for 2001:4118:300:121:4946:a315:b1c5:95c8 (sol, ovr) is at 70:4d:7b:89:c<br/>95 Neighbor Solicitation for 2001:4118:300:121:4946:a315:b1c5:95c8 (sol, ovr) is at 70:4d:7b:89:c<br/>95 Neighbor Solicitation for 2001:4118:300:121:4946:a315:b1c5:95c8 (sol, ovr) is at 70:4d:7b:89:c<br/>95 Neighbor Solicitation for 2001:4118:300:121:4946:a315:b1c5:95c8 (sol, ovr) is at 70:4d:7b:89:c<br/>95 Neighbor Solicitation for 2001:4118:300:121:4946:a315:b1c5:95c8 (sol, ovr) is at 70:4d:7b:89:c<br/>95 Neighbor Solicitation for 2001:4118:300:121:4946:a315:b1c5:95c8 (sol, ovr) is at 70:4d:7b:89:c<br/>95 Neighbor Solicitation for 2001:4118:300:121:495<br/>Neighbor Solicitation for 2001:4118:300:121:495<br/>Neighbor Solicitation for 2001:4118:300:121:495<br/>Neighbor Solicitation for 2001:4118:</pre>  |
| A<br>10 0 0 0000 0000 0000 0000 0000 0000 0                                                                                                    | Commun<br>ff02:1:ffC5:95c8<br>fe80::1<br>captured (688 bits<br>4:8c), Dst: Cisco<br>11:4946:a315:b1C5:9<br>c Class: 0x00 (DSC<br>000<br>:95c8                                                                                                    | Prescoi<br>ICMPv6<br>ICMPv6<br>iCMPv6<br>icmvr<br>i) on inte<br>bd:f3:50<br>i5c8, Dst:<br>P: CS0, E0                                                                                                    | Imp. In.           86 Neighbor Solicitation for 2001:4118:300:121:4946:a315:b1c5:95c8 from 6c:20:56:bd:f3:50           66 Neighbor Advertisement 2001:4118:300:121:4946:a315:b1c5:95c8 (sol, ovr) is at 70:44:7b:89:c           76 Nichhon Colection for 2001:4118:300:121:4946:a315:b1c5:95c8 (sol, ovr) is at 70:44:7b:89:c           76 Nichhon Colection for 2001:4118:300:121:4946:a315:b1c5:95c8 (sol, ovr) is at 70:44:7b:89:c           76 Nichhon Colection for 2001:4118:300:121:4946:a315:b1c5:95c8 (sol, ovr) is at 70:44:7b:89:c           76 Nichhon Colection for 2001:4118:300:121:4946:a315:b1c5:95c8 (sol, ovr) is at 70:44:7b:89:c           76 Nichhon Colection for 2001:4118:300:121:4946:a315:b1c5:95c8 (sol, ovr) is at 70:44:7b:89:c           76 Nichhon Colection for 2001:4118:300:121:4946:a315:b1c5:95c8 (sol, ovr) is at 70:44:7b:89:c           76 Nichhon Colection for 2001:4118:300:121:4946:a315:b1c5:95c8 (sol, ovr) is at 70:44:7b:89:c           76 Nichhon Colection for 2001:4118:300:121:4946:a315:b1c5:95c8 (sol, ovr) is at 70:44:7b:89:c           76 Nichhon Colection for 2001:4118:300:121:4946:a315:b1c5:95c8 (sol, ovr) is at 70:44:7b:89:c           76 Nichhon Colection for 2001:4118:300:121:4946:43:15:b1c5:95c8 (sol, ovr) is at 70:44:7b:89:c           76 Nichhon Colection for 2001:4118:300:121:4946:43:15:b1c5:95c8 (sol, ovr) is at 70:44:7b:89:c           76 Nichhon Colection for 2001:41:12:4946:43:15:b1c5:95c8 (sol, ovr) is at 70:44:7b:89:c           76 Nichhon Colection for 2001:41:41:41:41:40:40:41:40:40:40:40:40:40:40:40:40:40:40:40:40:                                                                                                    |
| A                                                                                                    | Constant<br>Ff02:11:ffC5:95C8<br>Ff02:11:ffC5:95C8<br>F600:1<br>ff02:11:ffC5:95C8<br>ff02:11:f9fC68<br>bits<br>c class: 0x00 (D5C<br>000<br>:95C8                                                                                                    | Anton<br>ICMPv6<br>ICMPv6<br>YCMv6<br>Schure<br>b) on inte<br>bd:f3:50<br>bd:f3:50<br>bd:f                                                                                                    | <pre>Imp imp imp<br/>86 Neighbor Solicitation for 2001:4118:300:121:4946:a315:b1c5:95c8 from 6c:20:56:bd:f3:50<br/>86 Neighbor Advertisement 2001:4118:300:121:4946:a315:b1c5:95c8 (sol, ovr) is at 70:4d:7b:89:c<br/>92 Neighbor Colicitation for 2001:4118:300:121:4946:a315:b1c5:95c8 (sol, ovr) is at 70:4d:7b:89:c<br/>92 Solitation Colicitation for 2001:4118:300:121:4946:a315:b1c5:95c8 (sol, ovr) is at 70:4d:7b:89:c<br/>92 Solitation Colicitation for 2001:4118:300:121:4946:a315:b1c5:95c8 (sol, ovr) is at 70:4d:7b:89:c<br/>92 Solitation Colicitation for 2001:4118:300:121:4946:a315:b1c5:95c8 (sol, ovr) is at 70:4d:7b:89:c<br/>92 Solitation Colicitation for 2001:4118:300:121:4946:a315:b1c5:95c8 (sol, ovr) is at 70:4d:7b:89:c<br/>92 Solitation Colicitation for 2001:4118:300:121:4946:a315:b1c5:95c8 (sol, ovr) is at 70:4d:7b:89:c<br/>92 Solitation Colicitation for 2001:4118:300:121:4946:a315:b1c5:95c8 (sol, ovr) is at 70:4d:7b:89:c<br/>92 Solitation Colicitation for 2001:4118:300:121:4946:a315:b1c5:95c8 (sol, ovr) is at 70:4d:7b:89:c<br/>92 Solitation Colicitation for 2001:4118:300:121:4946:a315:b1c5:95c8 (sol, ovr) is at 70:4d:7b:89:c<br/>92 Solitation Colicitation for 2001:4118:300:121:4946:a315:b1c5:95c8 (sol, ovr) is at 70:4d:7b:89:c<br/>92 Solitation Colicitation for 2001:4118:300:121:4946:a315:b1c5:95c8 (sol, ovr) is at 70:4d:7b:89:c<br/>92 Solitation Colicitation for 2001:4118:300:121:4946:a315:b1c5:95c8 (sol, ovr) is at 70:4d:7b:89:c<br/>92 Solitation Colicitation for 2001:4118:300:121:4946:a315:b1c5:95c8 (sol, ovr) is at 70:4d:7b:89:c<br/>92 Solitation Colicitation for 2001:4118:300:121:4946:a315:b1c5:95c8 (sol, ovr) is at 70:4d:7b:89:c<br/>92 Solitation Colicitation for 2001:4118:300:121:4946:a315:b1c5:95c8 (sol, ovr) is at 70:4d:7b:89:c<br/>92 Solitation Colicitation for 2001:4118:300:121:4946:a315:b1c5:95c8 (sol, ovr) is at 70:4d:7b:89:c<br/>92 Solitation Colicitation for 2001:4118:300:121:4946:a315:b1c5:95c8 (sol, ovr) is at 70:4d:7b:89:c<br/>92 Solitation Colicitation for 2001:4118:300:121:495<br/>Solitation Colicitation for 2001:4118:300:121:495<br/>Solitation Colicitation for 2001:4118:300:1</pre>         |
| A<br>To be Called Joint Topland Topland                                                                                                    | 500000<br>ff02:11ffc5:95c8<br>f680:11<br>f603.11.f600.3<br>captured (688 bits<br>4:8C), Dst: Cisco<br>11:4946:a315:b1c5:9<br>c Class: 0x00 (DSC<br>000<br>:95c8                                                                                                    | Pretod<br>ICMPv6<br>ICMPv6<br>TCMnuc<br>) on inte<br>bd:f3:50<br>bd:f3:50<br>b                                                                                                    | <pre>10 26<br/>86 Neighbor Solicitation for 2001:4118:300:121:4946:a315:b1c5:95c8 from 6c:20:56:bd:f3:50<br/>86 Neighbor Advertisement 2001:4118:300:121:4946:a315:b1c5:95c8 (sol, ovr) is at 70:4d:7b:89:c<br/>92 Neishbor Colicitation for 2001:4118:300:121:4946:a315:b1c5:95c8 (sol, ovr) is at 70:4d:7b:89:c<br/>92 Neishbor Colicitation for 2001:4118:300:121:4946:a315:b1c5:95c8 (sol, ovr) is at 70:4d:7b:89:c<br/>92 Neishbor Colicitation for 2001:4118:300:121:4946:a315:b1c5:95c8 (sol, ovr) is at 70:4d:7b:89:c<br/>92 Neishbor Colicitation for 2001:4118:300:121:4946:a315:b1c5:95c8 (sol, ovr) is at 70:4d:7b:89:c<br/>92 Neishbor Colicitation for 2001:4118:300:121:4946:a315:b1c5:95c8 (sol, ovr) is at 70:4d:7b:89:c<br/>92 Neishbor Colicitation for 2001:4118:300:121:4946:a315:b1c5:95c8 (sol, ovr) is at 70:4d:7b:89:c<br/>92 Neishbor Colicitation for 2001:4118:300:121:4946:a315:b1c5:95c8 (sol, ovr) is at 70:4d:7b:89:c<br/>92 Neishbor Colicitation for 2001:4118:300:121:4946:a315:b1c5:95c8 (sol, ovr) is at 70:4d:7b:89:c<br/>92 Neishbor Colicitation for 2001:4118:300:121:4946:a315:b1c5:95c8 (sol, ovr) is at 70:4d:7b:89:c<br/>92 Neishbor Colicitation for 2001:4118:300:121:4946:a315:b1c5:95c8 (sol, ovr) is at 70:4d:7b:89:c<br/>92 Neishbor Colicitation for 2001:4118:300:121:4946:a315:b1c5:95c8 (sol, ovr) is at 70:4d:7b:89:c<br/>92 Neishbor Colicitation for 2001:4118:300:121:4946:a315:b1c5:95c8 (sol, ovr) is at 70:4d:7b:89:c<br/>92 Neishbor Colicitation for 2001:4118:300:121:4946:a315:b1c5:95c8 (sol, ovr) is at 70:4d:7b:89:c<br/>92 Neishbor Colicitation for 2001:4118:300:121:4946:a315:b1c5:95c8 (sol, ovr) is at 70:4d:7b:89:c<br/>92 Neishbor Colicitation for 2001:4118:300:121:4946:a315:b1c5:95c8 (sol, ovr) is at 70:4d:7b:89:c<br/>92 Neishbor Colicitation for 2001:4118:300:121:495<br/>fe80:11<br/>CN: Not-ECT)</pre>                                                                                                    |
| A                                                                                                    | Convector<br>ff02:11:ffc5:95c8<br>fe08:1<br>captured (688 bits<br>captured (688 bits<br>captured (581 bits<br>captured (581 bits<br>captured (581 bits)<br>captured (581 bits)<br>captured (581 bit                                                                                                    | Probad<br>ICMPV6<br>ICMPv6<br>YrMpv6<br>jol on inte<br>bd:f3:50<br>558, Dst:<br>P: CS0, EC                                                                                                    | Lungh 16.           86 Neighbor Solicitation for 2001:4118:300:121:4946:a315:b1c5:95c8 from 6c:20:56:bd:f3:50           86 Neighbor Advertisement 2001:4118:300:121:4946:a315:b1c5:95c8 (sol, ovr) is at 70:44:7b:89:c           96 Neighbor Calceletion for 2001:4118:300:121:4946:a315:b1c5:95c8 (sol, ovr) is at 70:44:7b:89:c           96 Neighbor Advertisement 2001:4118:300:121:4946:a315:b1c5:95c8 (sol, ovr) is at 70:44:7b:89:c           96 Neighbor Advertisement 2001:4118:300:121:4946:a315:b1c5:95c8 (sol, ovr) is at 70:44:7b:89:c           96 Neighbor Advertisement 2001:4118:300:121:4946:a315:b1c5:95c8 (sol, ovr) is at 70:44:7b:89:c           96 Neighbor Advertisement 2001:4118:300:121:4946:a315:b1c5:95c8 (sol, ovr) is at 70:44:7b:89:c           96 Neighbor Advertisement 2001:4118:300:121:4946:a315:b1c5:95c8 (sol, ovr) is at 70:44:7b:89:c           96 Neighbor Advertisement 2001:4118:300:121:4946:a315:b1c5:95c8           96 Neighbor Advertisement 2001:4118:300:121:4946:43:50           96 Neighbor Advertisement 2001:4118:300:121:4946:43; id 0           96 Neighbor Advertisement 2001:4118:300:121:4946:43; id 0           96 Neighbor Advertisement 2001:4118:300:121:4946:43; id 0           96 Neighbor Advertisement 2001:4118:300:121:4946:43; id 0           96 Neighbor Advertisement 2001:4118:300:121:4946; id 0           96 Neighbor Advertisement 2001:4118:300:121:4946; id 0           96 Neighbor Advertisement 2001:4118:300:121:4946; id 0           96 Neighbor Advertisement 2001:4116:40:40; id 0           96 Neigh                                                                                                    |
| A                                                                                                    | 0000000<br>ff02:11:ffc5:95c8<br>fe80:11<br>fe00:11:ff00:0<br>captured (688 bits<br>f48C), D5t: Clsco<br>11:4946:a315:b1c5:9<br>c Class: 0x00 (D5C<br>000<br>:95c8                                                                                                    | Pettod<br>ICMPv6<br>ICMPv6<br>iCMPv6<br>iC | <pre>big<br/>86 Neighbor Solicitation for 2001:4118:300:121:4946:a315:b1c5:95c8 from 6c:20:56:bd:f3:50<br/>86 Neighbor Advertisement 2001:4118:300:121:4946:a315:b1c5:95c8 (sol, ovr) is at 70:4d:7b:89:c<br/>97 Neishbon Calletation for 2001:4110:2001:131:0 form 70:4d:7b:00.c4.9c<br/>rface \Device\NPF_{E4FBDF42-F985-4382-AC47-88825A9364A}, id 0<br/>(6c:20:56:bd:f3:50)<br/>fe80:1<br/>CN: Not-ECT)</pre>                                                                                                    |
| A                                                                                                    | <pre>&gt;&gt;&gt;&gt;&gt;&gt;&gt;&gt;&gt;&gt;&gt;&gt;&gt;&gt;&gt;&gt;&gt;&gt;&gt;&gt;&gt;&gt;&gt;&gt;&gt;&gt;&gt;&gt;&gt;&gt;&gt;&gt;&gt;&gt;&gt;</pre>                                                                                                    | Potent<br>ICMPv6<br>Trans.c<br>) on inte<br>bd:f3:50<br>bd:f3:50<br>sc8, Dst:<br>P: CS0, EC                                                                                                    | 100         200           66 Neighbor Solicitation for 2001:4118:300:121:4946:a315:b1c5:99c8 from 6c:20:56:bd:f3:50           66 Neighbor Advertisement 2001:4118:300:121:4946:a315:b1c5:95c8 (sol, ovr) is at 70:44:7b:89:c           67 Noibhan Colicitation for 2001:4118:300:121:4946:a315:b1c5:95c8 (sol, ovr) is at 70:44:7b:89:c           66 Neighbor Advertisement 2001:4118:300:121:4946:a315:b1c5:95c8 (sol, ovr) is at 70:44:7b:89:c           67 Noibhan Colicitation for 2001:4118:300:121:4946:a315:b1c5:95c8 (sol, ovr) is at 70:44:7b:89:c           66 Neighbor Advertisement 2001:4118:300:121:4946:a315:b1c5:95c8 (sol, ovr) is at 70:44:7b:89:c           67 Noibhan Colicitation for 2001:4118:300:121:4946:a315:b1c5:95c8 (sol, ovr) is at 70:44:7b:89:c           66 Neighbor Solicitation for 2001:4118:300:121:4946:a315:b1c5:95c8 (sol, ovr) is at 70:44:7b:89:c           67 Noibhan Colicitation for 2001:4118:300:121:4946:a315:b1c5:95c8 (sol, ovr) is at 70:44:7b:89:c           66 Neighbor Solicitation for 2001:4118:300:121:4946:a315:b1c5:95c8 (sol, ovr) is at 70:44:7b:89:c           66 Neighbor Solicitation for 2001:4118:300:121:4946:a315:b1c5:95c8 (sol, ovr) is at 70:44:7b:89:c           67 Noibhan Colicitation for 2001:4118:300:121:4946:a315:b1c5:95c8 (sol, ovr) is at 70:44:7b:89:c           68 Noibhan Colicitation for 2001:4118:300:121:4946:a315:b1c5:95c8 (sol, ovr) is at 70:44:7b:89:c           68 Noibhan Colicitation for 2001:4118:300:121:4946:a315:b1c5:95c8 (sol, ovr) is at 70:40:7b:89:c           70 Noibhan Colicitation for 2001:4118:300:121:4946:a315:b1c5:95c8 (sol, ovr) is at 70:40:7b:89:c                                                                                                    |
| A<br>To be a large large l                                                                                                    | Constant<br>ff02:11:ffc5:95c8<br>f600:11:ffc5:95c8<br>f600:11:ffc00:2<br>captured (688 bits<br>4:8c), D5t: Cisco<br>11:4946:a315:b1c5:9<br>c Class: 0x00 (D5C<br>000<br>:95c8                                                                                                    | Precod<br>ICMPV6<br>ICMPv6<br>VrAnn.e<br>bd:f3:50<br>55c8, Dst:<br>P: CS0, EC                                                                                                    | <pre>Lege 36<br/>86 Neighbor Solicitation for 2001:4118:300:121:4946:a315:b1c5:95c8 from 6c:20:56:bd:f3:50<br/>86 Neighbor Advertisement 2001:4118:300:121:4946:a315:b1c5:95c8 (sol, ovr) is at 70:4d:7b:89:c0<br/>95 Neighbor Collectation for 2001:4118:300:121:49.400:131:10.400<br/>rface \Device\NPF_(E4F8DF42-F985-4382-Ac47-88B25A9A364A), id 0<br/>(6c:20:56:bd:f3:50)<br/>fe80:11<br/>N: Not-ECT)</pre>                                                                                                    |
| <pre>Not</pre>                                                                                                    | 500000<br>ff02:11ffc5:95c8<br>f603:11.ff03:0<br>captured (688 bits<br>4:8c), bt: Cisco<br>11:4946:a315:b1c5:9<br>c Class: 0x00 (DSC<br>000<br>:95c8<br>:95c8                                                                                                    | Probast<br>ICHPy6<br>ICHPy6<br>TCHPu6<br>YCHNuc<br>) on inte<br>bd:f3:50<br>bd:f3:50<br>bd:f3:50<br>bf:f3:50<br>bf                                                                                                    | Unit         No.           66 Neighbor Solicitation for 2001:4118:300:121:4946:a315:b1c5:95c8 from 6c:20:56:bd:f3:50         66 Neighbor Advertisement 2001:4118:300:121:4946:a315:b1c5:95c8 (sol, ovr) is at 70:4d:7b:89:c4           96 Neighbor Colicitation for 2001:4118:300:121:4946:a315:b1c5:95c8 (sol, ovr) is at 70:4d:7b:89:c4         76:4d:2b:00:44:00           96 Neighbor Colicitation for 2001:4118:300:121:4946:a315:b1c5:95c8 (sol, ovr) is at 70:4d:7b:89:c4         76:4d:2b:00:44:00           96 Neighbor Colicitation for 2001:4118:300:121:4946:a315:b1c5:95c8 (sol, ovr) is at 70:4d:7b:89:c4         76:4d:2b:00:44:00           97 Neighbor Colicitation for 2001:4118:300:121:4946:a315:b1c5:95c8 (sol, ovr) is at 70:4d:7b:89:c4         76:4d:2b:00:44:00           97 Neighbor Colicitation for 2001:4118:300:121:4946:a315:b1c5:95c8 (sol, ovr) is at 70:4d:7b:89:c4         76:4d:2b:00:44:00           96 Noighbor Colicitation for 2001:4118:300:121:4946:a315:b1c5:95c8 (sol, ovr) is at 70:4d:7b:89:c4         76:4d:2b:00:44:00           97 Neighbor Colicitation for 2001:4118:300:121:4946:a315:b1c5:95c8 (sol, ovr) is at 70:4d:7b:89:c4         76:4d:2b:00:44:00           97 Neighbor Colicitation for 2001:4118:300:121:4946:a315:b1c5:95c8 (sol, ovr) is at 70:4d:7b:89:c4         76:4d:2b:00:44:00           98 Noighbor Colicitation for 2001:4118:300:121:4946:121:4946:121:                                                                                                    |
| A<br>To be a constructed of the second of the second of the                                                                                                    | Constant<br>Ff02:11:ffC5:95c8<br>ff02:11:ffC5:95c8<br>ff02:11:ffC5:95c8<br>if(03:5)<br>captured (68 bits<br>captured (68 bits<br>captured (68 bits<br>captured (68 bits)<br>captured (68 bits)<br>captured (68                                                                                                    | Pentod<br>ICMPv6<br>ICMPv6<br>TCMPv6<br>VCMPv6<br>VC | <pre>Imp im<br/>86 Neighbor Solicitation for 2001:4118:300:121:4946:a315:b1c5:95c8 from 6c:20:56:bd:f3:50<br/>86 Neighbor Advertisement 2001:4118:300:121:4946:a315:b1c5:95c8 (sol, ovr) is at 70:44:7b:89:c0<br/>97 Neighbor Colicitation for 2001:4118:300:131:13 for 70:44:Tb:80:c1<br/>97 Frace (David, UMF_(E4F0DF42-F985-4382-Ac47-88825A9A364A), id 0<br/>(6c:20:56:bd:f3:50)<br/>fe88:i1<br/>CN: Not-ECT)</pre>                                                                                                    |
| <pre>New</pre>                                                                                                    | 0000000<br>ff02:11ffc5:95c8<br>fe80:11<br>fe01:11.ff03:0<br>captured (688 bits<br>f48c), Dst: Cisco<br>11:4946:a315:b1c5:9<br>c Class: 0x00 (D5C<br>000<br>:95c8<br>:95c8<br>:95c8<br>:95c8                                                                                                    | Probat<br>ICMPv6<br>ICMPv6<br>TCMPv6<br>VCMnuc<br>s) on inte<br>bd:f3:50<br>JSc8, Dst:<br>P: CS0, EC                                                                                                    | <pre>big<br/>66 Neighbor Solicitation for 2001:4118:300:121:4946:a315:b1c5:95c8 from 6c:20:56:bd:f3:50<br/>86 Neighbor Advertisement 2001:4118:300:121:4946:a315:b1c5:95c8 (sol, ovr) is at 70:4d:7b:89:cd<br/>96 Noighbor Solicitation for 2001:4118:300:121:46.<br/>96 Noighbor Solicitation for 2001:4118:300:121:46.<br/>97 Noighbor Solicitation for 2001:4118:300:121:46.<br/>97 Noighbor Solicitation for 2001:4118:300:121:46.<br/>97 Noighbor Solicitation for 2001:4118:300:121:46.<br/>96 Noighbor Solicitation for 2001:4118:300:121:46.<br/>97 Noighbor Solicitation for 2001:4118:300:121:46.<br/>97 Noighbor Solicitation for 2001:4118:300:121:4946:a315:b1c5:95c8 from 6c:20:56:bd:f3:50<br/>fe80:1<br/>CN: Not-ECT) </pre>                                                                                                    |
| Net           Net                                                                                                    | Constant<br>ff02:11:ffc5:95c8<br>ff02:11:ffc5:95c8<br>ff02:11:ffc5:95c8<br>i1:4946:a315:b1c5:9<br>cc Class: 0x00 (D5C)<br>000<br>:95c8<br>:95c8<br>:95c8<br>:7b:89:c4:8c)                                                                                                    | Potent<br>ICMPv6<br>Trans.c<br>) on inte<br>bd:f3:50<br>Sc8, Dst:<br>P: CS0, EC                                                                                                    | <pre>140 26<br/>66 Neighbor Solicitation for 2001:4118:300:121:4946:a315:b1c5:95c8 from 6c:20:56:bd:f3:50<br/>86 Neighbor Advertisement 2001:4118:300:121:4946:a315:b1c5:95c8 (sol, ovr) is at 70:44:7b:89:c4<br/>05 Noibhan Coloration for 2001:4118:300:121:4946:a315:b1c5:95c8 (sol, ovr) is at 70:44:7b:89:c4<br/>05 Noibhan Coloration for 2001:4118:300:121:4946:a315:b1c5:95c8 (sol, ovr) is at 70:44:7b:89:c4<br/>05 Noibhan Coloration for 2001:4118:300:121:4946:a315:b1c5:95c8 (sol, ovr) is at 70:44:7b:89:c4<br/>05 Noibhan Coloration for 2001:4118:300:121:4946:a315:b1c5:95c8 (sol, ovr) is at 70:44:7b:89:c4<br/>05 Noibhan Coloration for 2001:4118:300:121:4946:a315:b1c5:95c8 (sol, ovr) is at 70:44:7b:89:c4<br/>05 Noibhan Coloration for 2001:4118:300:121:4946:a315:b1c5:95c8 (sol, ovr) is at 70:44:7b:89:c4<br/>(sci20:55:b1:61:50)<br/>fe80:11<br/>CN: Not-ECT)</pre>                                                                                                    |

## Úloha 3: Subsieťovanie v IPv6 v rámci SubnetID, konfigurácia IPv6 adries, analýza ICMPv6 správ RA, RS, NA, NS v Packet Traceri [editovať]

#### Táto úloha je bodovaná DÚ, odovzdáva sa súbor pka na Moodle do nedele pol noci, kedy bola úloha zadaná.

Pri spúšťaní aktivity do User profile - Name zadajte svoje: **Priezvisko\_Meno** (bez diakritiky), e-mail: **login@stud.uniza.sk** (zadajte váš študentský e-mail), Additional info: **2023** (zadajte aktuálny rok), inak vám riešenie neuznáme.

- Topológia: PIKS\_LAB\_09.3\_addressing\_and\_subnetting\_IPv6\_2023\_03\_16\_topol ogy.pka
- Inštrukcie:
  - o V
    - slovenčine: PIKS\_LAB\_09.3\_addressing\_and\_subnetting\_IPv6\_SK\_2023\_03
      \_16\_instructions.docx
  - o V

angličtine: PIKS\_LAB\_09.3\_addressing\_and\_subnetting\_IPv6\_EN\_2023\_03 \_16\_instructions.docx

**Súhrn toto, čo vás čaká v tejto úlohe** (konkrétne zadanie máte v priloženom Word dokumente vyššie):

- subsieťujte daný IPv6 rozsah 2001:DB8:ACAD:00C0::/60 podľa požiadavky na 5 podsietí
  - napíšte adresy prvých piatich podsietí a vyberte prvú IPv6 adresu z každej subsiete pre rozhrania smerovačov
- na rozhraní gi0/0 na smerovači R1:
  - zapnite príkazom ipv6 enable podporu pre IPv6
    - odsledujte ako si smerovač po zadaní tohto príkazu, nastaví bezstavovou konfiguráciou link-local IPv6 adresu (show ipv6 interface brief)
    - ako si smerovač vyplnil Interface ID? Akým spôsobom? Pozrite sa na MAC adresu daného rozhrania (show interface g0/0)
    - zmeňte túto automaticky konfigurovanú link-local adresu na adresu: FE80::1 (ipv6 address ... link-local)
  - nakonfigurujte teraz aj IPv6 adresu typu global unicast pre rozhranie g0/0 z daného rozsahu (z časti subsieťovanie)
- na rozhraní s0/0/0 na smerovači R1:
  - nakonfigurujte teraz aj IPv6 adresu typu global unicast pre rozhranie s0/0/0 z daného rozsahu (z časti subsieťovanie)
    - konfiguráciu overte príkazom show ipv6 interface brief
    - odsledujte aj to, akú link-local adresu dostalo toto rozhranie automatickou konfiguráciou (show ipv6 interface brief)
    - zmeňte túto automaticky nakonfigurovanú link-local adresu na adresu: FE80::1 (ipv6 address ... link-local)

- rovnakým postupom (ako v predošlom bode pre s0/0/0 na R1) nakonfigurujte global unicast aj link-local adresy na sériovom porte R1 (FE80::1) aj na všetkých portoch na R2 (link-local adresy na každom rozhraní R2 nastavte na FE80::2)
- Prepnite sa v PT do simulačného režimu.
- Na počítači PC 1 nastavte IPv6 bezstavovou konfiguráciou (Desktop -> IP Configuration: Auto Config)
  - Odsledujte ako PC1 pošle správu ICMPv6 Router Solicitation na adresu FF02::2 (aký je toto multicast?)
  - Použite Capture/Forward...
  - Odsledujte ako smerovač odpovie správou ICMPv6 Router Advertisement na adresu FF02::1 (aký je toto multicast), v ktorej oznamuje počítaču prefix siete (nájdite ho v tele ICMPv6)
  - Overte, že PC1 si nastavil bezstavovou konfiguráciou adresu s prefixom od smerovača. Ako si doplnil Interface ID? (Modified EUI-64)
    - pre overenie použite príkaz ipv6config /all
- Predošlý krok (z PC1) zopakujte pre všetky ostatné počítače
- Stále ste v Simulačnom režime.
- Z PC1 pingnite P2 a odsledujte komunikáciu:
  - správy na PC1 pre zistenie neznámej MAC adresy pre IPv6 adresu default gateway R1
    - odsledujte správy ICMPv6 Neighbor Solicitation, a ICMPv6 Neighbor Advertisement (ako ARP v IPv4)
  - poslanie ICMPv6 Echo Requestu z PC1 na R1
  - správy na R1 pre zistenie neznámej MAC adresy pre IPv6 adresu PC2
    - odsledujte správy ICMPv6 Neighbor Solicitation, a ICMPv6 Neighbor Advertisement (ako ARP v IPv4)
  - poslanie ICMPv6 Echo Requestu z R1 na PC2
  - podobne odsledujte aj odpoved' ICMPv6 Echo Reply z PC 2 na R1 a d'alej na PC1 (pozor v tomto smere PT zle zobrazuje ICMPv6 NS a NA tie už tu nie sú potrebné - v realite by sa to nedialo.)

Pre učiteľa (poznámka k 9.3):

 krok1a - vo filtri nepotrebujeme v PT v simulačnom režime filter na ICMPv6, stačí zaškrtnúť NDP, program PT zobrazuje ICMPv6 v rámci NDP (Neighbour Discovery Process). Extra rozdiel by to ale robiť nemuselo, pre každý prípad sme v aktivite ponechali filter na oba protokoly.

# Poznámka ku konfigurovaniu PT keď nepripočítava body za príkaz "username R1MACaddressG0/0 ..."

 Môže sa stať, že pri zadávaní príkazu urobíte preklep (napíšete veľkým ...Add...), a potom keď príkaz opakujete správne, nepripočíta bod. Riešením je zobraziť si konfiguráciu "sh run", odobrať chybné príkazy "no username ..." a pridať správny príkaz. Poučenie - **konfiguráciu udržujte "upratanú"**, bez nepotrebných alebo chybných príkazov.

• Dajte si pozor aj na veľké a malé písmená, zadávanie reťazcov v príkaze: username .... password .... je CASE SENSITIVE